## **Iowa Mandatory Reporter Instructions**

Follow the steps below to complete Iowa Mandatory Reporter training:

- 1. Access Workday instructions on the Department of Human Services site here: <u>How to Create, Connect, and Unlock a Workday Account (iowa.gov)</u>
- 2. Use the step-by-step guide to set up a workday account using your <u>personal email.</u> <u>Please note: Keep your login information in a safe accessible location for future needs!</u>
- 3. Login to Workday: Workday state of Iowa Sign In to Workday (myworkday.com)
- 4. Go to "Learning" on the right-side option menu.
- 5. Go to Mandatory reporter Course on center screen and select the "Read More" link.

| ≡ menu      | IOWA.               | Q Search                                                                     | ¢ 🖻 | A Î |
|-------------|---------------------|------------------------------------------------------------------------------|-----|-----|
| Learning I+ |                     | What will you learn today?                                                   |     |     |
| යි Learnin  | ng Home             |                                                                              |     |     |
| 🛄 My Lea    | rning               | From Your Learning Team                                                      |     |     |
| Discov      | er                  |                                                                              |     |     |
| Links       |                     | Mandatory Reporter Courses                                                   |     |     |
| Learne      | r Schedule Calendar | Adult Mandatory Reporter Training                                            |     |     |
| My Exp      | ressed Interests    | Read More 🔿 32 days ago                                                      |     |     |
| HHS M       | andatory Reporter L |                                                                              |     |     |
| Histori     | cal Learning Report | Based on Your Interests                                                      |     |     |
|             |                     | Customize your Learning pages by choosing multiple topics that interest you. |     |     |
|             |                     | Add Preferences                                                              |     |     |

6. Enroll and Complete the separate (DS 168 Dependent Adult) <u>and</u> (DS 169 Child Abuse) Mandatory Reporter trainings.

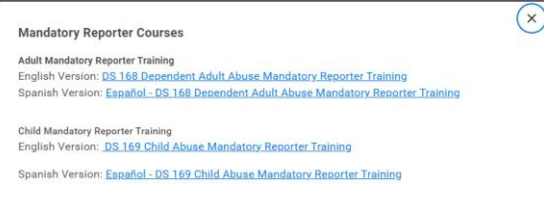

7. Upload the certificates of completion to Exxat.

For assistance with the workday trainings or technical questions, please contact <u>mandatoryreporter@dhs.state.ia.us</u>.

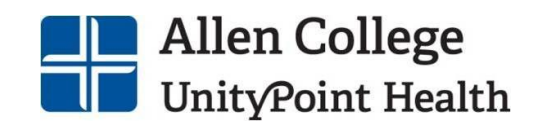